# **DC-W80** Průvodce rychlým startem

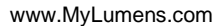

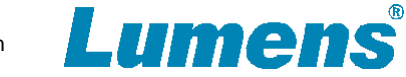

## ∆Důležité

- \* Svoji záruku aktivujte na: www.MyLumens.com/reg.
- \* Pro stažení nejnovější verze vícejazyčného návodi k použití a průvodce rychlým startem navštivte webovou stránku: https://www.MyLumens.com/support.

#### 1. Představení produktu

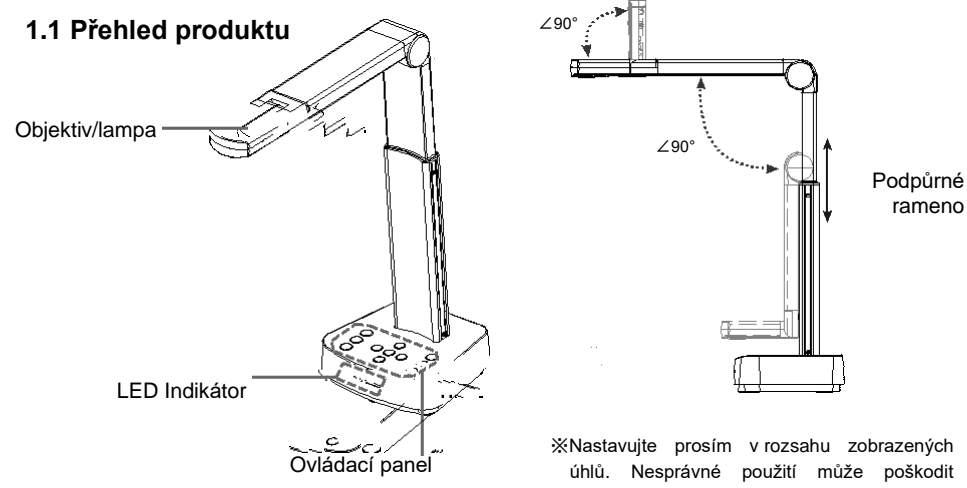

1.2 I/O Interface

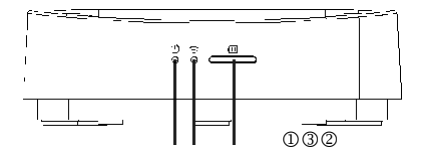

- ①Indikátor napájení
- 2 Indikátor Wi-Fi

③Indikátor baterie

\*Nastavujte prosím v rozsahu zobrazených úhlů. Nesprávné použití může poškodit zařízení (4) Bezpečnostní zámek kensington **⑤**Tlačítko Reset 6 DIP přepínač Tlačítko změny modu Wi-Fi/HDMI/USB **®Výstupní port HDMI** 

rameno

9 Port USB Type-B

### 2. Instalace a připojení

Připojení k projektoru, monitoru nebo TV(HDTV)

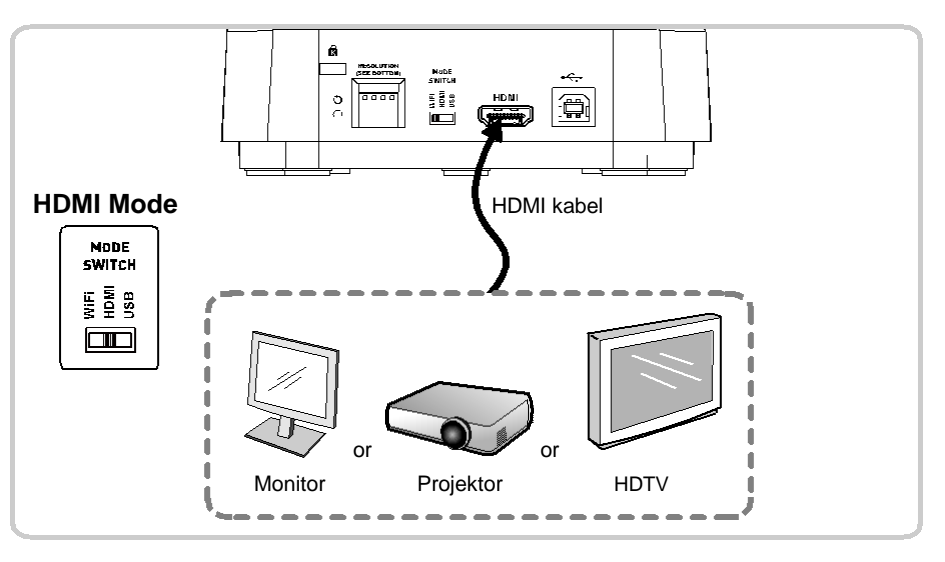

#### ▼ Připojení k počítači s použitím softwaru Lumens™

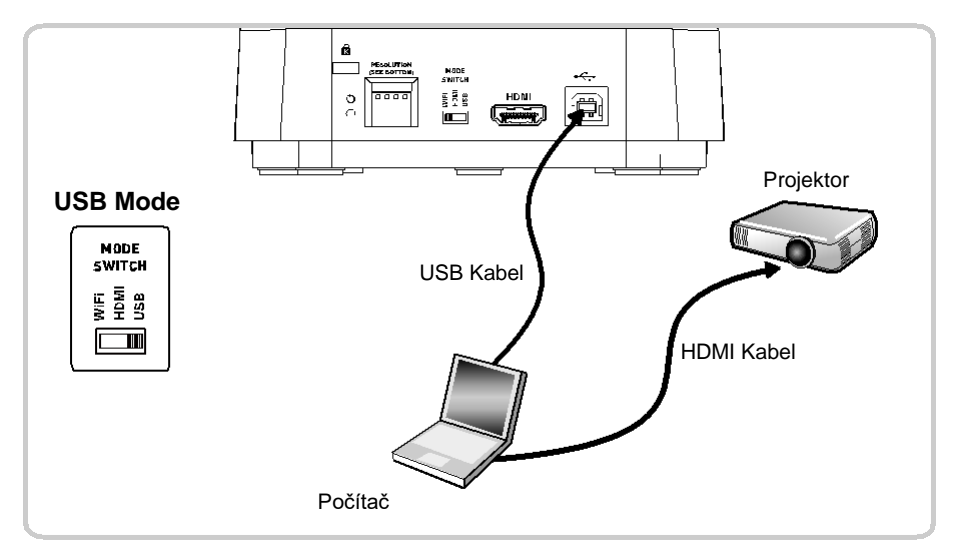

# DC-W80 Průvodce rychlým startem

www.MyLumens.com

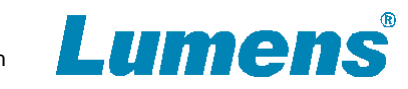

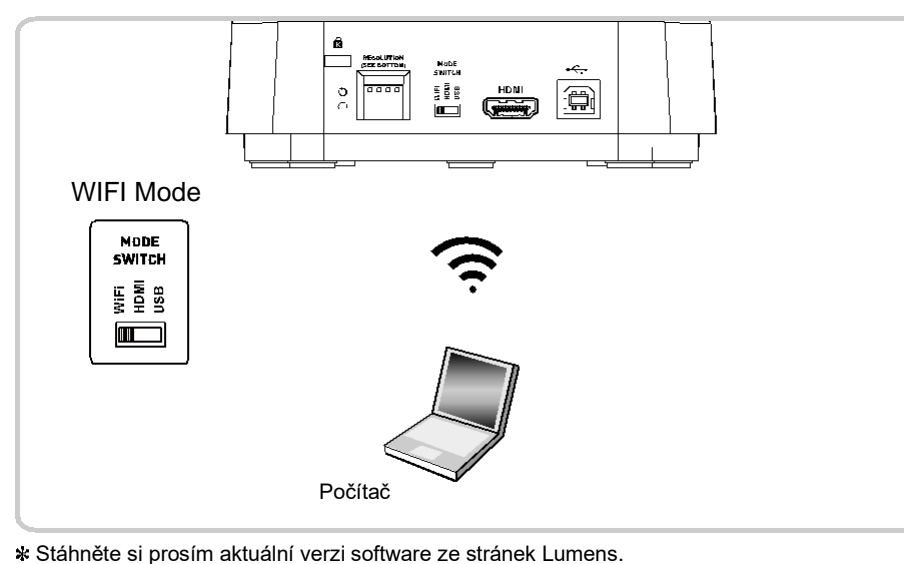

#### ▼ Připojení k počítači s použitím softwaru Lumens<sup>™</sup>

Stannete si prosim aktualni verzi software ze stranek Lumen

### 3. Nastavení připojení v modu Wi-Fi

#### 3.1 Připojení sítě

- 1. Přepněte do Wi-Fi modu a Indikátor Wi-Fi začne svítit modře.
- 2. Otevřete seznam bezdrátových sítí na Vašem počítači.
- Zvolte [DC-W80\_5G\_xxxxx] v seznamu sítí a zadejte heslo sítě (výchozí heslo: 88889999)
- \* xxxxxx : Je 6 posledních číslic MAC adresy

#### 3.2 Přihlášení na webovou stránku

- 1. Otevřete svůj internetový prohlížeč a jako adresu zadejte výchozí IP [192.168.0.1]
- 2. Zadejte login [admin] a výchozí heslo [9999] a klikněte na přihlásit [login].
- 3. Po přihlášení se na webovou stránku, uvidíte živý náhled a můžete

konfigurovat nastavení stránky

#### 4. Popis úrovní nabití baterie

- 2. Připojte kabel USB a blikající zelené světlo indikuje nabíjení baterie.
- 3. Popis úrovní nabití baterie podle indikátoru :

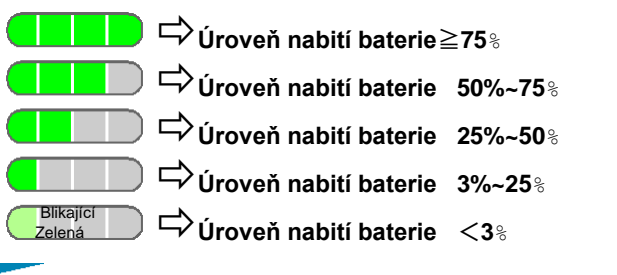

#### 5. Začátek používání

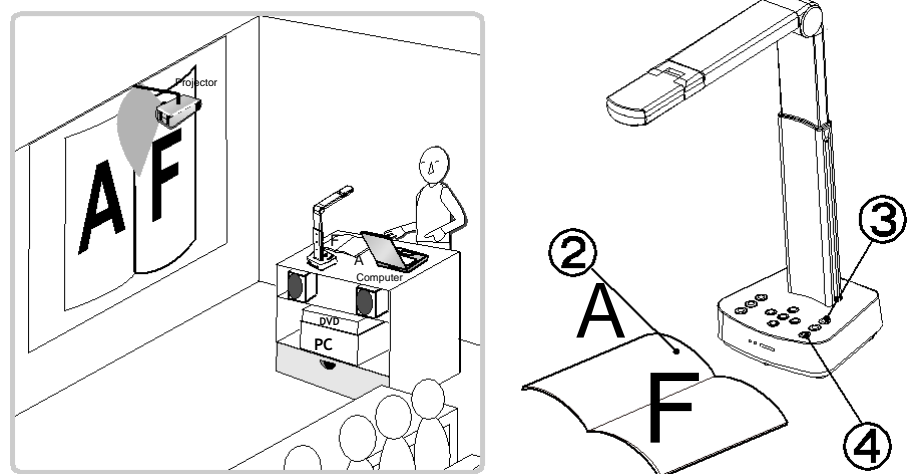

- Před první uvedením do provozu nabíjejte doporučených 10,5 hodiny. Zařízení je plně nabité, když jsou všechny indikátory stavu baterie plné a zelené světlo trvale svítí.
- 2 Umístěte objekt který má být zobrazován pod objektiv vizualizéru.
- Stiskněte tlačítko power<sup>(U)</sup> a nastavte operační mod dle tipu připojení, které používáte Wi-Fi/HDMI/USB.

Nastavte podpůrné rameno a objektiv do požadované polohy

- (5) Stiskněte tlačítko[AUTO TUNE] pro optimalizování obrazu.
- **G** Jste připraveni přednášet/učit.